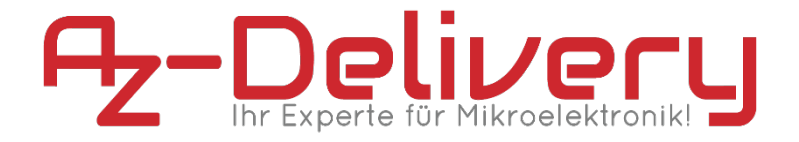

#### Willkommen!

Und herzlichen Dank für den Kauf unserer **AZ-Delivery NodeMCU V2 Amica**! Auf den folgenden Seiten gehen wir mit dir gemeinsam die ersten Schritte von der Einrichtung bis zum ersten Script. Viel Spaß!

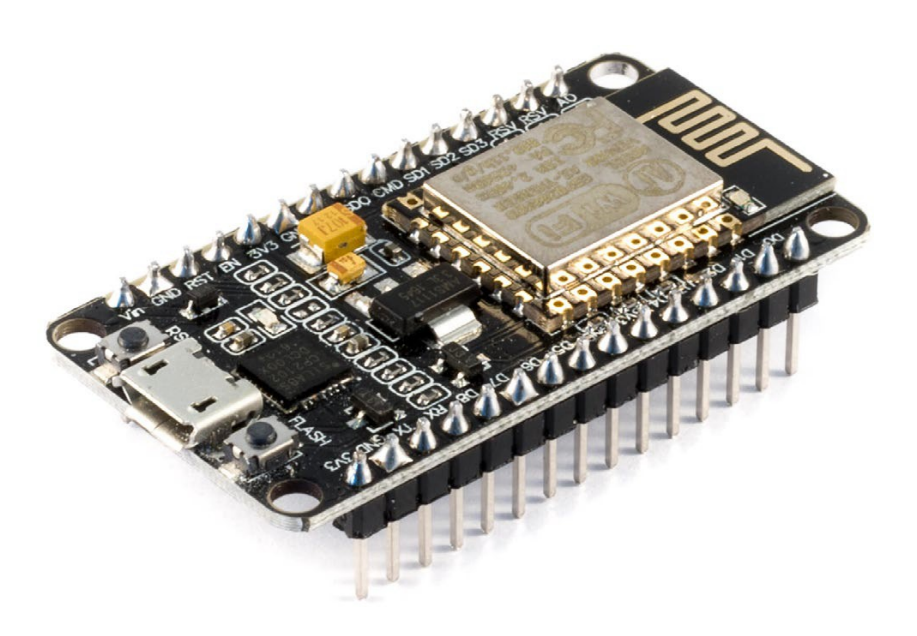

https://az-delivery.de/nodemcu-v2-amica

Die **AZ-Delivery NodeMCU V2 Amica** besitzt viele Verbesserungen gegenüber ihrer Vorgängerversion. So ermöglicht die neue USB-Schnittstelle eine größere Treiberkompatibilität und ein angenehmeres Übertragen von Firmware und Codes, ohne dass die Reset- und Flash-Tasten zum richtigen Zeitpunkt gedrückt werden müssen. Zudem ist das schmalere Board-Design Breadboard-geeignet.

## Die wichtigsten Informationen in Kürze

- » Programmierung über Micro USB-B-Kabel
- » Stromversorgung über:
  - » Micro USB-B am USB-Anschluss des Rechners
  - » Micro USB-B am 5V USB-Netzteil
- » 11 digitale I / O-Pins (3,3V!)
- » 1 analoger I / O-Pin
- » ESP-12E Prozessor mit ESP8266 WLAN-Modul
- » CP2102 USB-Schnittstelle
- » Programmierbar über Arduino Code und Lua

Auf den nächsten Seiten findest du Informationen zur

» *Treiber-Installation und Vorbereitung der Arduino IDE*, eine Anleitung für

» das erste Script per Arduino Code,

im Anschluss die

» Systemvorbereitung zur Arbeit mit Lua

und eine Anleitung für

» das erste Lua-Script.

# Alle Links im Überblick

#### Treiber:

»

http://www.silabs.com/products/development-tools/software/u sb-to-uart-bridge-vcp-drivers

#### Lua-Services:

- » Firmware-Generator: https://nodemcu-build.com/
- » esptool.py: https://github.com/espressif/esptool
- » NodeMCU-Flasher:

https://github.com/nodemcu/nodemcu-flasher/blob/m aster/Win32/Release/ESP8266Flasher.exe

- » Esplorer: http://esp8266.ru/esplorer/
- » Luatool: https://github.com/4refr0nt/luatool
- » Lua-Tutorialscript WLAN Access Points auflisten: https://raw.githubusercontent.com/pradeesi/NodeMCU-WiFi/ master/list\_ap.lua

## Sonstige Tools:

» Python: https://www.python.org/downloads/

#### Interessantes von AZ-Delivery

» AZ-Delivery G+Community:

https://plus.google.com/communities/115110265322509467732

» AZ-Delivery auf Facebook:

https://www.facebook.com/AZDeliveryShop/

## Treiberinstallation

Die **AZ-Delivery NodeMCU V2 Amica** verbindest du über ein Micro-USB-Kabel mit deinem Rechner. Der Microcontroller nutzt für die USB-Schnittstelle einen **CP2102-Chip**, der von Windows in der Regel, bei MacOS-Systemen teilweise automatisch erkannt wird.

Sollte das nicht der Fall sein, lade dir hier den aktuellen Treiber herunter und entpacke ihn.

» http://www.silabs.com/products/development-tools/software/ usb-to-uart-bridge-vcp-drivers

Unter Windows installierst du ihn einfach durch das Ausführen der "CP210xVCPInstaller\_x86.exe" oder

"**CP210xVCPInstaller\_x64.exe**" je nach dem eigenen System. Als Mac-Nutzer installierst du die in deinem geladenen Archiv liegende DMG-Datei.

Nach dem erneuten Anschließen der NodeMCU sollte diese als "Silicon Labs CP210x USB to UART Bridge"-Gerät (Windows) erkannt werden.

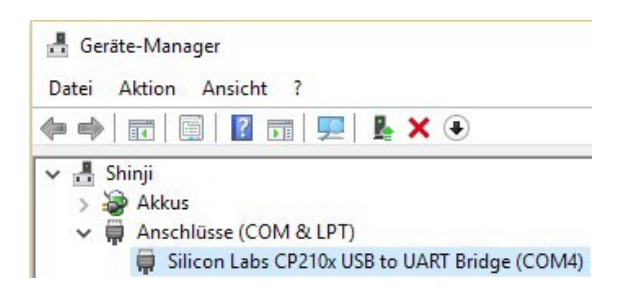

## Vorbereitung der Arduino IDE

Besuche die Seite *https://www.arduino.cc/en/Main/Software* und lade die aktuelle Version für dein Betriebssystem herunter. Alternativ kannst du dich für den Arduino Web-Editor registrieren und den leicht verständlichen Installationshinweisen folgen. Die folgenden ersten Schritte nutzen Desktop-Variante

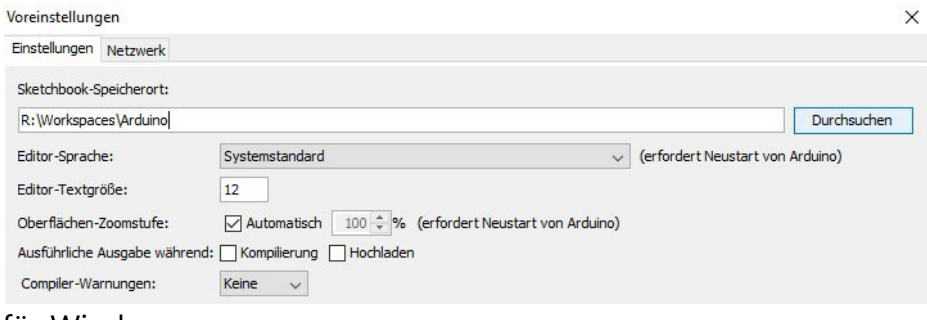

für Windows.

Ist das Programm gestartet, sollte unter *Datei* > *Voreinstellungen* der an erster Stelle stehende Sketchbook-Speicherort festgelegt werden, beispielsweise unter *Eigene Dokumente\ Arduino*. Damit landen deine bei Arduino "*Sketche*" genannten Scripte auch dort, wo du sie haben möchtest. Die NodeMCU gehört allerdings nicht zum Standardrepertoire der IDE, weshalb der Boardmanager erweitert werden muss. Füge dazu im gleichen Fenster unter "Zusätzliche Boardverwalter-URLs" folgende Adresse ein:

»

http://arduino.esp8266.com/stable/package\_esp8266com\_index.json

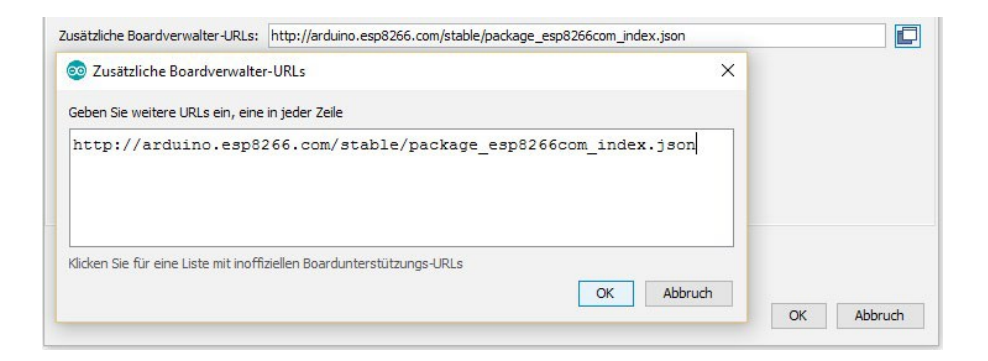

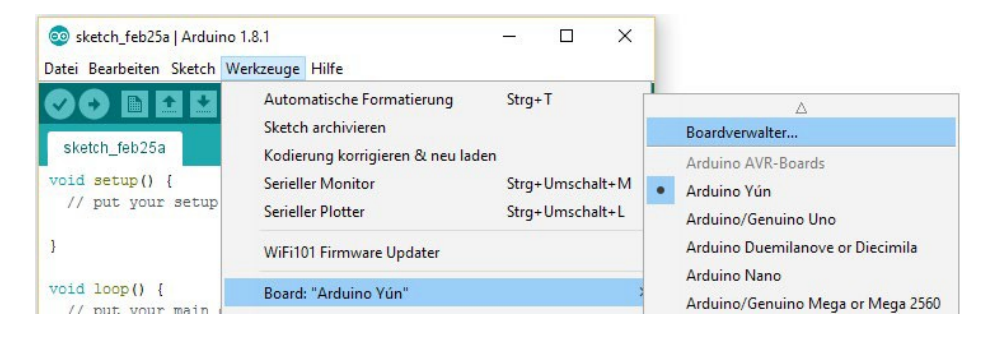

Ist das erledigt gehe zu **Werkzeuge > Board > Boardverwalter** und installiere die Board-Bibliothek "esp8266 by ESP8266 Community".

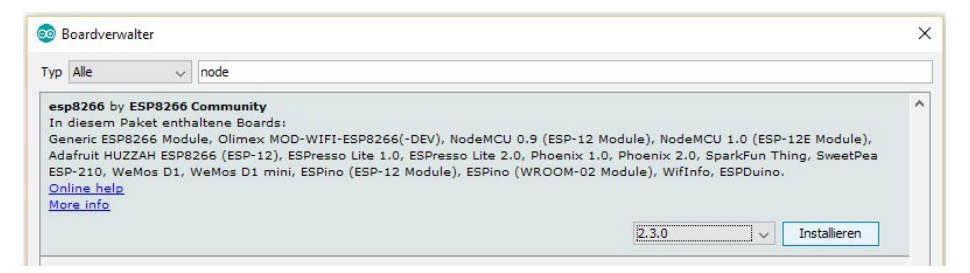

Nun kannst du das richtige Board namens "**NodeMCU 1.0** (ESP12E Module)" auswählen, dazu die CPU Frequenz von 80 MHz, die Speichergröße "4M (3M SPIFFS)", eine Baud-Rate von z. B. 115200 und der passenden Port ("COM" bei Windows

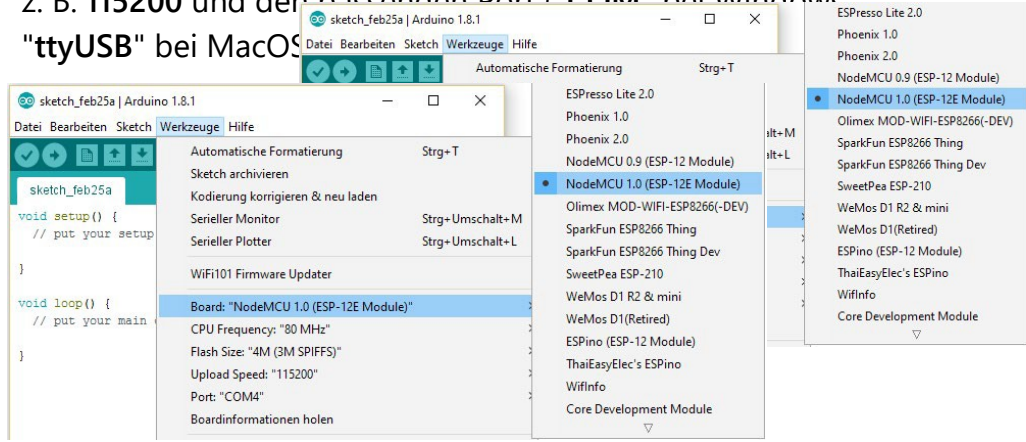

# Das erste Script per Arduino Code

Während in den meisten Programmiersprachen der erste Erfolg ein zu lesendes "Hello World!" darstellt, ist es bei Arduinos das Blinken der boardinternen LED. Das Script heißt entsprechend "*Blink*".

» Starte die Arduino IDE und öffne unter "**Start**" das Blink-Script.

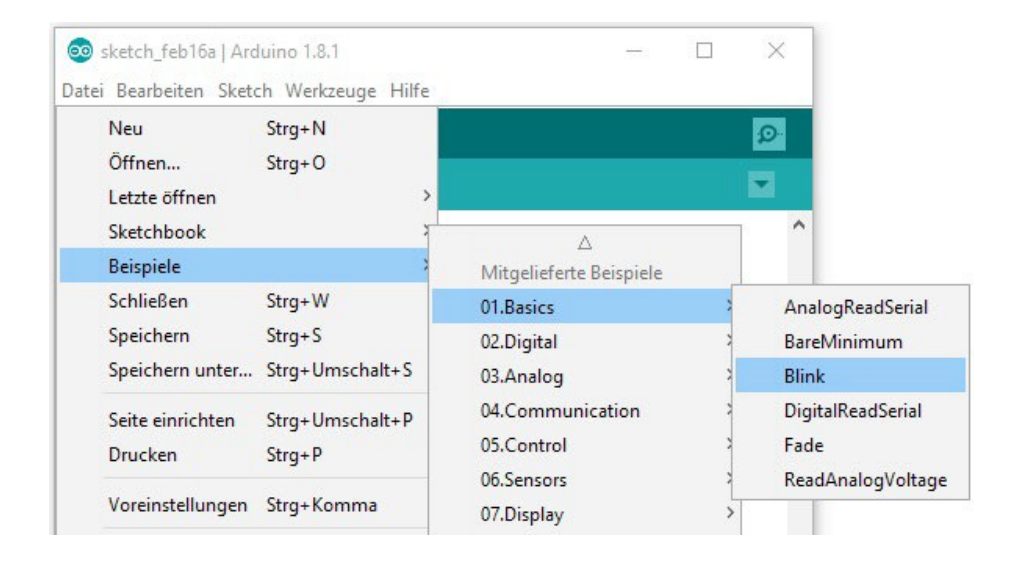

Jeder Sketch enthält immer die Methoden "*setup*" und "*loop*". Erstere wird zu Beginn ausgeführt und in der Regel zur Initialisierung von Pins und angeschlossener Hardware verwendet. Die loop-Methode wird im Anschluss permanent wiederholt und enthält damit fast alle anderen Funktionen. Die Board-interne LED wird seit einiger Zeit über die IDE-eigene Variable "LED\_BUILTIN" automatisch ausgewählt. Während sie bei Arduinos an einem I/O Pin anliegt, ist sie bei der NodeMCU auf Pin "16" adressiert, obwohl es nur elf digitale I/O Pins gibt. Er kann aber auch über "D0" angesprochen werden:

#### LED\_BUILTIN == 16 == D0

Mit dem zweiten Symbol unter der Befehlsleiste lädst du den Sketch auf die NodeMCU.

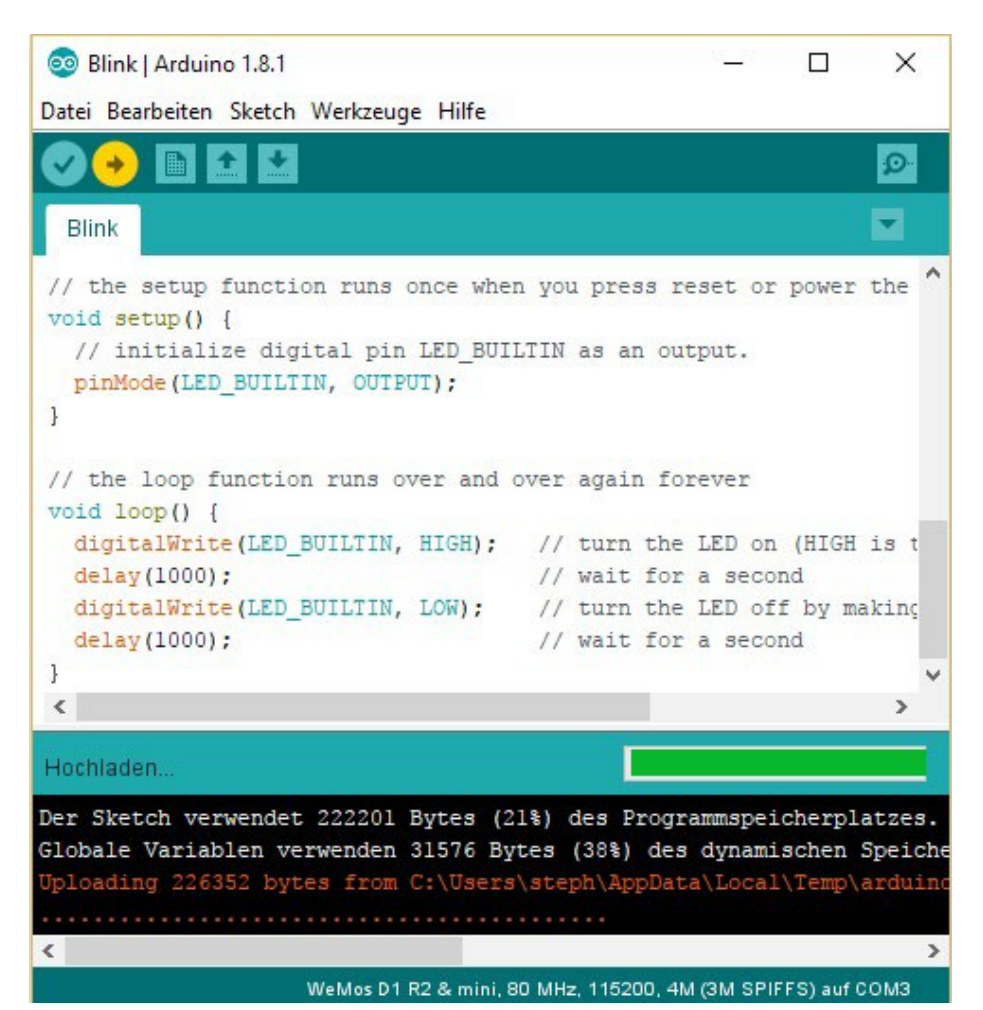

War der Upload erfolgreich, blinkt die LED deiner **NodeMCU** im Sekundentakt.

Du hast es geschafft! Herzlichen Glückwunsch!

Als nächstes solltest du die Besonderheit der NodeMCU, nämlich das WLAN-Modul ausprobieren.

Lade dazu den Sketch "**WiFiScan**" auf dein Board und starte im Anschluss den Serial Monitor mit der richtigen Baud-Rate. Im Anschluss solltest du wenige Sekunden später eine Liste aller in deiner Umgebung funkenden WLAN-Access-Points mitsamt der jeweiligen Signalstärke sehen.

| 🥯 WiFiScan   Arduino 1.8.1              | ESP8266WebServer    | > — 🗆 X            |
|-----------------------------------------|---------------------|--------------------|
| Datei Bearbeiten Sketch Werkzeuge Hilfe | ESP8266WiFi         | HTTPSRequest       |
| Neu Strg+N                              | ESP8266WiFiMesh     | NTPClient          |
| Öffnen Strg+O                           | Ethernet(esp8266)   | WiFiAccessPoint    |
| Letzte öffnen                           | Hash                | WiFiClient         |
| Sketchbook                              | SD(esp8266)         | WiFiClientBasic    |
| Beispiele                               | Servo(esp8266)      | WiFiClientEvents   |
| Schließen Strg+W                        | SoftwareSerial      | WiFiMulti          |
| Speichern Strg+S                        | TFT_Touch_Shield_V2 | WiFiScan           |
| Speichern unter Strg+Umschalt+S         | Ticker              | WiFiTeInetToSerial |

Mithilfe von Arduino Code kannst du noch vieles mehr mit einer NodeMCU erreichen. Starte deine Suche nach weiteren Möglichkeiten am besten bei den anderen Beispielsketchen der Arduino-Bibliothek und im Web beispielsweise auf <u>https://www.az-delivery.de/blogs/azdelivery-blog-fur-arduino-und-</u> <u>raspberry-pi</u>. Für Hardwareunterstützung sorgt natürlich unser Online-Shop:

#### https://az-delivery.de

Wenn du aber gleich weitermachen und lernen möchtest, wie du die NodeMCU mit Lua-Scripten bedienst, dann gehe gleich zur nächsten Seite.

## Systemvorbereitung zur Arbeit mit LUA

Die **NodeMCU V2 Amica** kommt in der Regel mit einer AT-Firmware des Herstellers Al-Thinker. Um den Chipsatz mit der Scriptsprache LUA zu bedienen, muss zunächst die Grundlage dafür geschaffen werden. Dafür musst du dir die für dein Vorhaben passende Firmware zusammenstellen:

» https://nodemcu-build.com/

| Select modules to in | nclude      |                 |             |
|----------------------|-------------|-----------------|-------------|
| ADC III              | ☑ file 💷    |                 | Struct 💷    |
| ADXL345              | 🗌 gdbstub 💷 | 🗌 perf 💷        | Switec      |
| AM2320               | GPIO 💷      | PWM III         | TM1829 💷    |
| APA102               | HMC5883L    | RC (no docs)    | 🗹 timer 💷   |
| 🔲 bit 💷              | HTTP III    | 🔲 rfswitch 🕮    | 🗌 TSL2561 💷 |
| BME280               | 🗌 HX711 💷   | 🔲 rotary 💷      | 🗌 U8G 🏢     |
| BMP085               |             | RTC fifo        |             |
|                      | L3G4200D    | 🗌 RTC mem 💷     |             |
|                      | mDNS 💷      | RTC time        | websocket 💷 |
| Cron 💷               |             | 🗌 Sigma-delta 💷 | 🗹 WiFi 💷    |
| 🗌 crypto 💷           | 🗹 net 💷     | SNTP III        | WPS III     |
| DHT 🕮                | 🗹 node 💷    | Somfy 💷         | 🗌 WS2801 💷  |
| 🗌 encoder 💷          | 🗌 1-Wire 💷  | SPI 🕮           | 🗌 WS2812 💷  |
| end user setup       |             |                 |             |

Neben der Auswahl der stabilen oder der Entwickler-Version stehen jede Menge Optionen zur Verfügung, mit denen du die Funktionalität deines Boards erweitern kannst. Zu viele unnötige Erweiterungen verlangsamen allerdings nur die NodeMCU. Für unser Tutorial-Script genügen die Standardangaben. Gib also nur im ersten Block zwei Mal deine E-Mail-Adresse an und klicke ganz unten auf "**Start your build**". In den folgenden Minuten erhältst du eine Auftragsbestätigung und eine E-Mail mit Links zum Download der Firmware. Dabei stehen eine Integer und eine Float-Version zur Auswahl. Sie unterscheiden sich nur dadurch, dass letztere mit Fließkommazahlen umgehen kann. Welche Variante du auswählst, ist für unser Tutorial unerheblich.

Zur Installation der Firmware ist ein Flash-Tool nötig wie das systemunabhängige Python-Script "**esptool.py**". Komfortabler lässt sich unter Windows das Programm "**NodeMCU-Flasher**" benutzen, welches du hier herunterlädst:

» https://github.com/nodemcu/nodemcu-flasher/blob/master/ Win32/Release/ESP8266Flasher.exe

Starte das Programm und wähle unter "**Config**" deine heruntergeladene Firmware aus. Belasse die Adresse bei **0x00000**.

| NODEMCU FIRMWARE PROGRAMMER            |                       |     | 0       |       |
|----------------------------------------|-----------------------|-----|---------|-------|
| Operation Config Ac                    | lvanced About         | Log |         |       |
| <mark>⊠</mark> «R:\nodemcu-master-7-mo | dules-2017-03-10-13-1 | 6 Ö | 0x00000 |       |
| Path of binary file                    |                       | - 0 | Offset  |       |
| Path of binary file                    |                       | - 0 | Offset  |       |
| Path of binary file                    |                       | - 0 | Offset  |       |
| Path of binary file                    |                       | - 0 | Offset  |       |
| Path of binary file                    |                       | - 0 | Offset  |       |
| Path of binary file                    |                       | - 0 | Offset  |       |
|                                        |                       |     |         |       |
| NODEMCU TEAM                           |                       |     |         | Ready |

Unter "Advanced" findest du Feineinstellungen für das Board. Uns genügen die Standardeinstellungen mit der Baud-Rate von 115200, 4 MB Flashspeicher, 40 MHz Speichergeschwindigkeit und dem "DIO"-SPI-Modus. Starte anschließend den Flash-Vorgang für den COM-Port deiner angeschlossenen NodeMCU und warte auf das grüne Häkchen unten links.

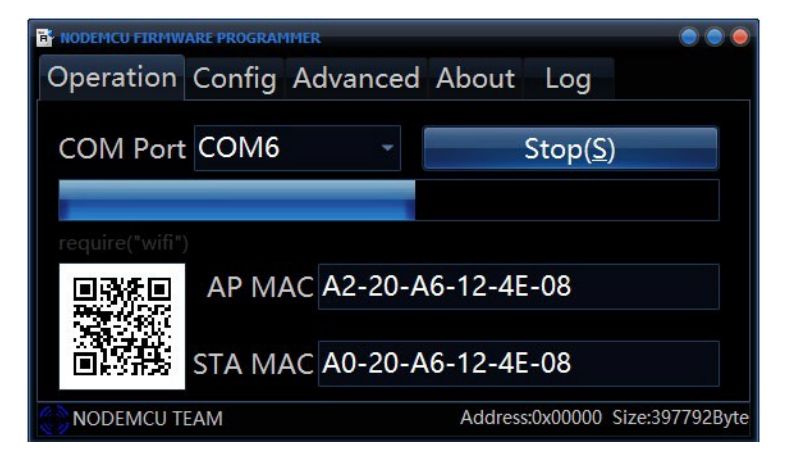

Zuletzt benötigst du noch ein Tool, mit dessen Hilfe du deine Lua-Scripte schreiben und vor allem auf die NodeMCU laden kannst. Reine Konsolennutzung bietet das Paket "**Luatool**" an.

Der "**Esplorer**" ist ebenfalls plattformunabhängig und gehört mit seiner grafischen Benutzeroberfläche zu den beliebtesten Varianten. Auch wir werden ihn für das Tutorial einsetzen.

» Esplorer: http://esp8266.ru/esplorer/

Lade die für dein System passende Version herunter und starte nach Entpacken des Archivs die "**Esplorer.bat**" (Windows).

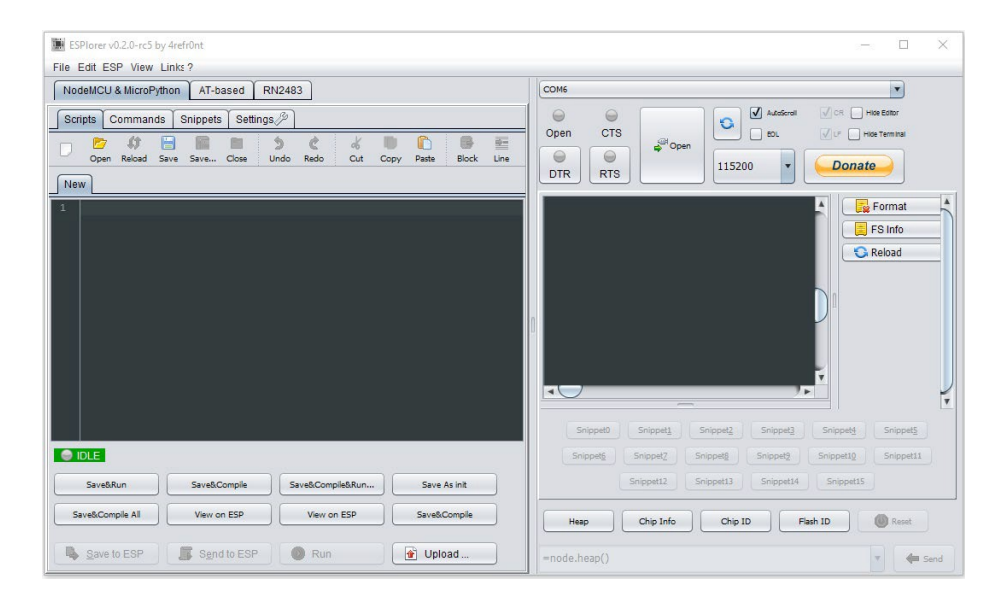

Wie du siehst, kommt das Programm mit einigen vordefinierten Befehlen und kann neben der NodeMCU auch andere Systeme bedienen. Hätten wir im Vorfeld nicht eine neue Firmware geflasht, könnten wir nun die begrenzten Befehle unter dem Reiter "**AT-based**" nutzen.

# Das erste LUA-Script

Als "Hello World"-Script soll für die NodeMCU eine ähnliche Funktion zum Einsatz kommen, wie beim "**WiFiScan**" für die Arduino IDE. Der fertige Code hierfür kann von der folgenden Seite kopiert werden:

» https://raw.githubusercontent.com/pradeesi/NodeMCU-WiFi/ master/list\_ap.lua

Zunächst überprüfe aber, ob die Installation der Firmware aus dem letzten Schritt tatsächlich funktioniert hat. Dazu wählst du auf der rechten Seite den passenden COM-Port und die richtige Baud-Rate (bei uns **115200**), dann klickst du auf der rechten Seite auf "**Open**". Im Terminal erscheint " **Communication with MCU.**." Drücke nun auf den Reset-Taster an der NodeMCU und das Board läuft die Startroutine durch, wobei es die Informationen zur installierten Firmware angibt. Das sollte ähnlich diesem Screenshot aussehen:

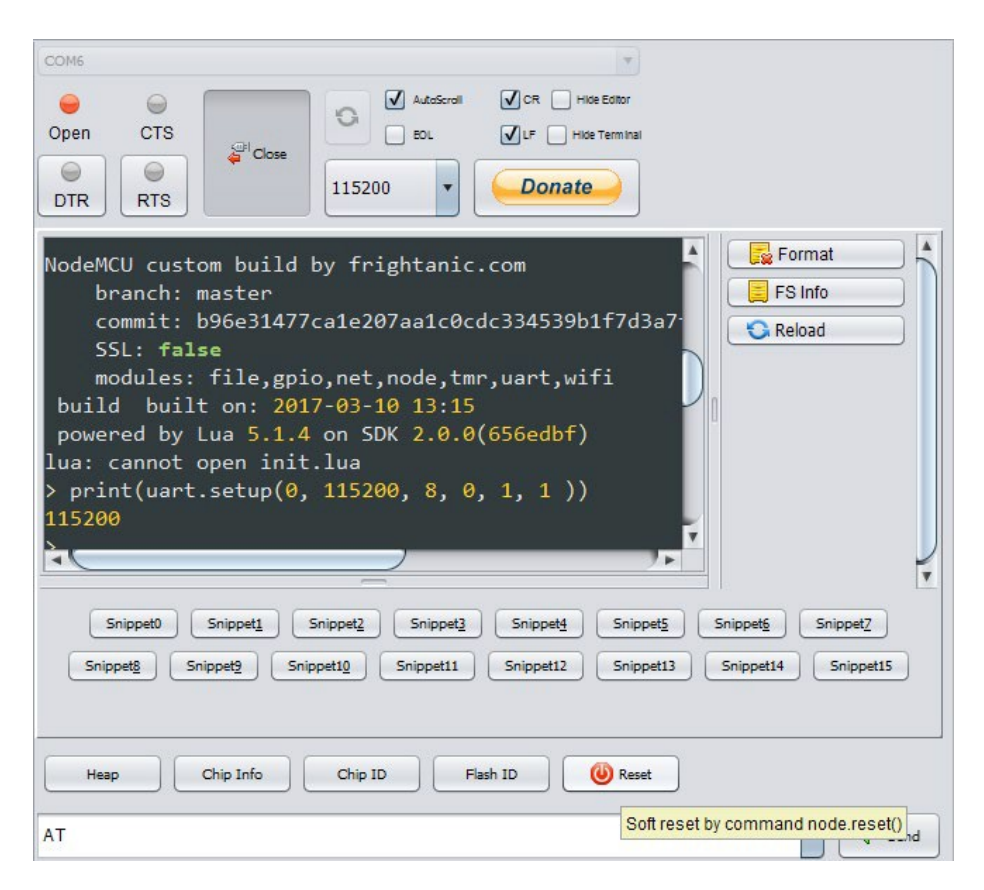

In das dunkle Fenster auf der linken Programmseite unter dem Reiter "Scripts" kopierst du nun den Beispiel-Code.

Wenn du an dieser Stelle abkürzen willst oder einfach ungeduldig bist, dann klicke nun schon einmal unten auf "**Send to ESP**". Der Code wird daraufhin Zeile für Zeile auf der NodeMCU ausgeführt und das Ergebnis im Terminal ausgegeben, ohne dass das Script auf dem Board gespeichert wird.

| BUSY             | 0            | 9%               |              |
|------------------|--------------|------------------|--------------|
| Save&Run         | Save&Compile | Save&Compile&Run | Save As init |
| Save&Compile All | View on ESP  | View on ESP      | Save&Compile |
| Cancel           | Send to ESP  | Run              | 💣 Upload     |

Zum Speichern klicke über dem Script auf "Save" und gib dem Script einen Namen, z.B. "List\_AP.lua". Anschließend wird es automatisch auf die NodeMCU geladen und ausgeführt. Falls nicht, klicke unten links auf "Save to ESP".

Um zu überprüfen, ob sich die Datei nun auf dem Board befindet, gehst du wie im Bild rechts zu sehen in den Bereich "Commands" und klickst auf "List files". Im Terminal sollte nun die Datei "List\_AP.lua" aufgeführt sein.

Das Script kannst du nun auch über die Kommandozeile unten rechts mit folgendem Befehl direkt von der **NodeMCU** starten.

```
» dofile("List_AP.lua");
```

dofile("List\_AP.lua");

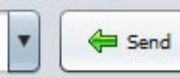

| ESPlorer v0.2.0-rc5 by 4refr0nt                                                                                                    | - 🗆 X                                                                                                    |
|----------------------------------------------------------------------------------------------------|----------------------------------------------------------------------------------------------------|
| File Edit ESP View Links ?<br>NodeMCU & MicroPython AT-based RN2483<br>Scripts Commands Snippets Settings<br>NodeMCU Commands<br>Restart ESP Chip ID Heap<br>tmr.stop 0 List files<br>WiFi GPIO<br>SSID pessword Scan netv<br>Connect to AP<br>micropython.org 80<br>Y1.11/nHost micropython org/Vinl/in<br>Connect and send | COMS<br>Open CTS<br>CTS<br>Come CTS<br>Come |
|                                                                                                    | =node.heap()                                                                                                    |

Ab jetzt heißt es lernen. Das kannst du mithilfe vieler Beispielscripte und weiterer Tutorials im Netz. Unter http://nodemcu.com/index\_en.html#fr\_5475f7667976d8501100000f kannst du deine Suche nach ihnen beginnen.

Und für mehr Hardware sorgt natürlich dein Online-Shop auf:

https://az-delivery.de

Viel Spaß!

### Impressum

https://az-delivery.de/pages/about-us